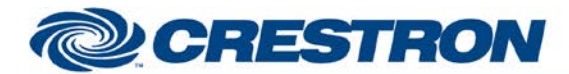

| GENERAL INFORMATION         | N                                                                                                    |
|-----------------------------|----------------------------------------------------------------------------------------------------|
| SIMPLWINDOWS NAME:          | Samsung IP Display v1.0                                                                                                    |
| CATEGORY:                   | Crestron Certified Drivers                                                                                                    |
| VERSION:                    | 1.0.0                                                                                                    |
| VERSION DATE:               | 6/22/2018                                                                                                    |
| DESCRIPTION:                | Used to control a Samsung IP Display via Ethernet using a Crestron Certified Driver library                                                                                                    |
| GENERAL NOTES:              | This module was written to allow the user to connect and control the new Samsung<br>IP displays. Minimum database required:<br>Crestron Database: 68.06.001.00<br>Device Database: 94.00.001.00<br>The module references Crestron Certified Driver device types contained in the<br>database and cannot work without them.<br>The display also requires a minimum Software Version: T-KTM2AKUC-0920.90 , BT -<br>S and Sub-micom Version: T-KTM2QINTV-0001_D in order to work correctly with a<br>Crestron Control system<br>To use, supply the module with the path to the library file.<br>This module will handle the socket connection to the device internally. |
| CRESTRON HARDWARE REQUIRED: | 3 Series Processor                                                                                                    |
| TRANSPORTS SUPPORTED:       | IP                                                                                                    |

| CONTROL:      |   |                                                                                                    |
|---------------|---|----------------------------------------------------------------------------------------------------|
| Load_Driver   | D | Signal used to load the driver. Should be triggered after the IP address entry                                          |
| IP_Address    | S | Signal used to set the IP Address of the device being controlled                                                        |
| Port          | A | Analog value used to specify the IP port being used. If unused then the port defined by the driver library will be used |
| PowerOn       | D | Press to send the Power On command to the connected device                                                              |
| PowerOff      | D | Press to send the Power Off command to the connected device                                                             |
| PowerToggle   | D | Press to send the Power Toggle command to the connected device                                                          |
| SetWarmUpTime | А | Sets the Warm Up Time of the Display. If 0, the default value will be used                                              |

©2017 Crestron Electronics, Inc. 15 Volvo Drive • Rockleigh, NJ 07647 800.237.2041 / 201.767.3400 www.crestron.com

Crestron Certified Integrated Partner Modules can be found archived on our website in the Design Center. For more information please contact our Technical Sales Department at techsales@crestron.com. The information contained on this document is privileged and confidential and for use by Crestron Authorized Dealers, CAIP Members, A+ Partners and Certified Integrated Partners only. Specifications subject to change without notice.

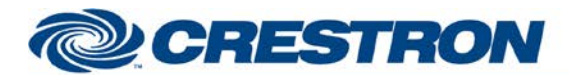

| SetCoolDownTime | А | Sets the Cool Down Time of the Display. If 0, the default value will be used                                                                                                    |
|-----------------|---|----------------------------------------------------------------------------------------------------|
| VolumeUp        | D | Press and Hold to increment the Volume level commands sent to the device                                                                                                    |
| VolumeDown      | D | Press and Hold to decrement the Volume level commands sent to the device                                                                                                    |
|                 |   | Signal used to directly set the volume level of the connected device                                                                                                    |
| SetVolume       | A | NOTE: On a system restart, the value on this input, will automatically be propagated to the output. So, this value on startup should reflect the desired default volume of the device. |
| MuteOn          | D | Press to send the Mute On command to the connected device                                                                                                    |
| MuteOff         | D | Press to send the Mute Off command to the connected device                                                                                                    |
| UpArrow         | D | Press to send the Up Arrow command to the connected device                                                                                                    |
| DownArrow       | D | Press to send the Down Arrow command to the connected device                                                                                                    |
| LeftArrow       | D | Press to send the Left Arrow command to the connected device                                                                                                    |
| RightArrow      | D | Press to send the Right Arrow command to the connected device                                                                                                    |
| Select          | D | Press to send the Select command to the connected device                                                                                                    |
| Exit            | D | Press to send the Exit command to the connected device                                                                                                    |
| Home            | D | Press to send the Home command to the connected device                                                                                                    |
| Menu            | D | Press to send the Menu command to the connected device                                                                                                    |
| YouTube         | D | Press to send the YouTube command to the connected device                                                                                                    |
| Netflix         | D | Press to send the Netflix command to the connected device                                                                                                    |
| Hulu            | D | Press to send the Hulu command to the connected device                                                                                                    |
| AmazonVideo     | D | Press to send the AmazonVideo command to the connected device                                                                                                    |
| ForwardScan     | D | Press to send the Forward Scan command to the connected device                                                                                                    |
| ReverseScan     | D | Press to send the Reverse Scan command to the connected device                                                                                                    |
| Play            | D | Press to send the Play command to the connected device                                                                                                    |
| Pause           | D | Press to send the Pause command to the connected device                                                                                                    |
| Stop            | D | Press to send the Stop command to the connected device                                                                                                    |

©2017 Crestron Electronics, Inc. 15 Volvo Drive • Rockleigh, NJ 07647 800.237.2041 / 201.767.3400 www.crestron.com

Crestron Certified Integrated Partner Modules can be found archived on our website in the Design Center. For more information please contact our Technical Sales Department at techsales@crestron.com. The information contained on this document is privileged and confidential and for use by Crestron Authorized Dealers, CAIP Members, A+ Partners and Certified Integrated Partners only. Specifications subject to change without notice.

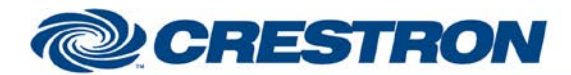

| ReturnCommand | D | Press to send the Return command to the connected device            |
|---------------|---|---------------------------------------------------------------------|
| SetInput      | А | Signal used to directly set the Input value of the connected device |
| HDMI_1        | D | Signal used to select the HDMI 1 Input                              |
| HDMI_2        | D | Signal used to select the HDMI 2 Input                              |
| HDMI_3        | D | Signal used to select the HDMI 3 Input                              |
| HDMI_4        | D | Signal used to select the HDMI 4 Input                              |
| EnableLogging | D | Press and Hold to enable logging                                    |
| EnableTxDebug | D | Press and Hold to enable Tx debug from the connected device         |
| EnableRxDebug | D | Press and Hold to enable Rx debug from the connected device         |

| FEEDBACK:         |   |                                                                      |
|-------------------|---|----------------------------------------------------------------------|
| DriverLoaded      | D | Signal used to indicate that the driver has been loaded              |
| CurrentPort       | A | Signal used to indicate the port number being used by the driver     |
| Power_F           | D | Signal used to indicate that the connected device is Powered On      |
| WarmingUp         | D | Signal used to indicate that the connected device is Warming Up      |
| CoolingDown       | D | Signal used to indicate that the connected device is Cooling Down    |
| WarmUpTimeValue   | А | Signal to display the Warm Up Time value                             |
| CoolDownTimeValue | А | Signal to display the Cool Down Time value                           |
| Volume_F          | А | Signal used to indicate the current Volume level                     |
| Mute_F            | D | Signal used to indicate if the device audio is Muted                 |
| HDMI_1_Selected   | D | Signal used to indicate that HDMI 1 is Selected                      |
| HDMI_2_Selected   | D | Signal used to indicate that HDMI 2 is Selected                      |
| HDMI_3_Selected   | D | Signal used to indicate that HDMI 3 is Selected                      |
| HDMI_4_Selected   | D | Signal used to indicate that HDMI 4 is Selected                      |
| Log               | S | Signal used to output the current driver Log when Logging is Enabled |

©2017 Crestron Electronics, Inc. 15 Volvo Drive • Rockleigh, NJ 07647 800.237.2041 / 201.767.3400 Crestron Certified Integrated Partner Modules can be found archived on our website in the Design Center. For more information please contact our Technical Sales Department at techsales@crestron.com. The information contained on this document is privileged and confidential and for use by Crestron Authorized Dealers, CAIP Members, A+ Partners and Certified Integrated Partners only. Specifications subject to change without notice.

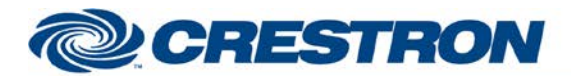

| PARAMETERS: |   |                                                                  |
|-------------|---|------------------------------------------------------------------|
| UniqueID    | S | A unique name for this device module.                            |
| DII_Path    | S | String Path to the driver file copied to the processor(Required) |
| MAC_Address | S | MAC Address of the display in AA:BB:CC:DD:EE:FF Format           |

| TESTING:                         |                             |
|----------------------------------|-----------------------------|
| OPS USED FOR TESTING:            | RMC3_1.503.0026             |
| SIMPL WINDOWS USED FOR TESTING:  | 4.09.04.01                  |
| DEVICE DB USED FOR TESTING:      | 94.00.001.00                |
| CRES DB USED FOR TESTING:        | 68.06.001.00                |
| SYMBOL LIBRARY USED FOR TESTING: | 1060                        |
| SAMPLE PROGRAM:                  | Samsung IP Display Demo.smw |
| REVISION HISTORY:                | v1.0 – Initial Release      |